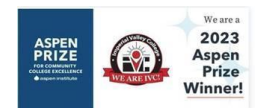

# WELCOME TO IVC New Hire Timesheet Information

To access your monthly timesheet for exceptional reporting follow the steps below.

This process does not apply to the following employee groups (i.e., classified part-time, substitute/short-term, professional experts, part-time faculty non-teaching/non-credit)

### Step 1

Go to: Imperial.edu; from the Login drop-down menu, Click on WebSTAR (use your login credentials), it will route you to the Self Service 9 page. From the Employee Self Service Links box, Click on Employee.

### Step 2

| -      |     |          |                    |          |        |       |
|--------|-----|----------|--------------------|----------|--------|-------|
| From t | the | Employee | Dashboard.         | Click on | "Enter | Time" |
|        |     |          | 2 0.0110 0 0.1 0.) | •        |        |       |

| Empl       | oyee Self Servi  | ce | Link | is i 🔳   |  |  |  |  |
|------------|------------------|----|------|----------|--|--|--|--|
| ≔          | General          |    | ≔    | Employee |  |  |  |  |
| ≔          | Faculty          |    | ≔    | Finance  |  |  |  |  |
| ≔          | Legacy WebSTAR 8 |    |      |          |  |  |  |  |
| ÿ          | My Activities    |    |      |          |  |  |  |  |
| Enter Time |                  |    |      |          |  |  |  |  |

### Step 3

If you started your timesheet, Click on "In Progress" option.

| 06/11/2024 - 07/10/2024                                               | In Progress | i               |
|-----------------------------------------------------------------------|-------------|-----------------|
| OR<br>Click on "Start Time" if you have not started the new timesheet |             |                 |
| 06/11/2024 - 07/10/2024                                               | Not Started | Start Timesheet |

#### Step 4

To report exceptional time (hours earned above the normal daily/weekly hours or to report time off):

Click on the date, and from the Earn Code box, Click on the drop-down arrow to select the earn code, Type the hours in the "Hours" box.

The system requires you to save your entry.

| 11     | TUESDAY | 12 | WEDNESDAY | 13    | THURSDAY |
|--------|---------|----|-----------|-------|----------|
| Earn C | ode     |    | H         | ours* |          |

\*\*\* If you need to change the earn code or hours, Select the date, and Click on edit to make the adjustment/corrections.

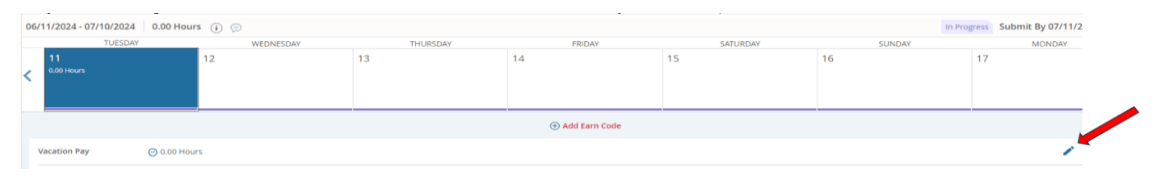

Step 5

To preview the timesheet, Click on the "Preview" button on the right bottom corner.

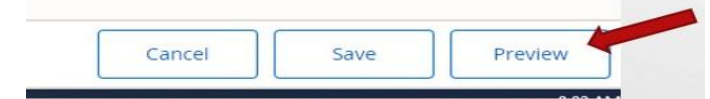

Once you are ready to submit the timesheet, Click on "Submit" from the right bottom option. If you are not ready to submit the timesheet, Click "Return" and it will route you back to the timesheet page.

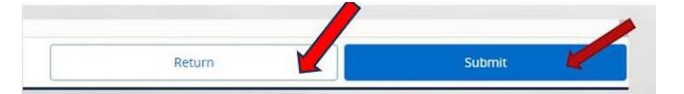

| REMINDER                                                                                                    | Important                                  |
|----------------------------------------------------------------------------------------------------|--------------------------------------------|
| Timesheets are due by the 10 <sup>th</sup> of each month for: Classified Er teaching, non-credit), Professional Experts and Substitute/Short. | nployees, Part-Time Faculty (non-<br>-term |
| Timesheet period is from the 11 <sup>th</sup> of the month to the 10 <sup>th</sup> of the t<br>month of December).                            | following month (except during the         |
| ➢ If the 10 <sup>th</sup> of the month falls on a weekend, the timesheet is due                                                               | the following workday.                     |
| Payday is on the last workday of the month.                                                                                                   |                                            |

If you missed the timesheet deadline, please follow the instructions on the next page.

# How To Complete a Timesheet/Leave Report Adjustment

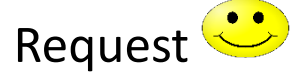

## Copy the link below to your browser:

https://www.imperial.edu/faculty-and-staff/human-resources/forms/index.html

### 1. Once the page loads, click on option #2

**Digital Forms** 

- 1. Electronic Timesheet / Leave Report 2. Timesheet / Leave Report Adjustment
- Request
- 3. Shift Change Request (Emp to Sup)
- 4. Shift Change Request (Sup to Emp)
- 5. Shift Change Request History (for Managers)
- 6. Leave Request Status (for employee)
- 7. Leave Request Calendar (for Managers)
- 8. Leave Request History (for Managers)
- 9. Interactive Service Days Calendar
- 10. PT Office Hours Form
- 11. PT Office Hours Form (Web)
- 12. Leave Request (for employees)
- 13. Classified Performance Appraisal
- 14. Catastrophic Pool Donation

# 2. Select: Open Evisions Application Launcher

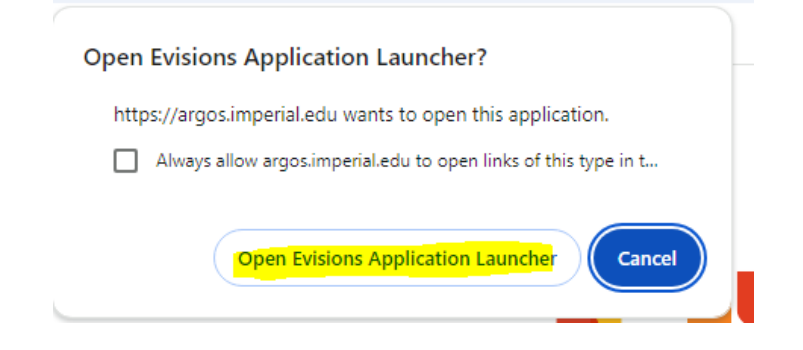

3. Log in with your First Name. Last Name and your email password.

| ign In                 |                     |            |     |               |
|------------------------|---------------------|------------|-----|---------------|
|                        |                     |            |     |               |
| User                   |                     |            | For | get this user |
| martha.bandivas        |                     |            |     | $\sim$        |
| Password               |                     |            |     |               |
|                        |                     |            |     |               |
|                        |                     |            |     |               |
| Save Username and Pa   | assword (if allowed | by server) |     | $\sim$        |
| Server: argos-prod2 (a | rgos.imperial.edu ) |            |     |               |
|                        |                     |            |     |               |
|                        |                     |            |     |               |
|                        |                     |            |     |               |
|                        |                     |            |     |               |

4. The Timesheet/Leave Report Adjustment Request form should populate.

Please make sure to complete everything highlighted in yellow:

- Year
- Pay Period
- Date to Adjust
- Reported Code/Hours
- Adjust Earn Code Select: (Example Option: PT Office Hour Code)
- Adjust Hours Enter the number of hours for that day
- Account Code Select: Account Code, and it will populate automatically

| Ar Payroll Adjustment Requ                               | lest.Payroll Adjustment Request                                                                                                    |                                                                        |                                                                                        |             |                                                                                  |
|----------------------------------------------------------|----------------------------------------------------------------------------------------------------|------------------------------------------------------------------------|----------------------------------------------------------------------------------------|-------------|----------------------------------------------------------------------------------|
| Dashboard<br>Options:                                    |                                                                                                    | Coptions:                                                              |                                                                                        |             | $\checkmark$                                                                     |
|                                                          | lm<br>Time                                                                                                    | Derial<br>sheet /                                                      | Valley                                                                                 | Colle       | ge<br>ustment Requ                                                               |
| ID (G#)<br>Department<br>Human Resource                  | Employee Name<br>Sanchez, Martha<br>es                                                                                              | Class Code:                                                            | Employee Title<br>Human Resources Analys<br>Classification<br>Classified Confidentials | st          | <b>Supervisor Information:</b><br>Fisher, Johanna<br>johanna.fisher@imperial.edu |
| Timesheet/Le<br>Year<br>2024                             | eave selection<br>Pay Period<br>- Select Pay Period -                                                                               | ~                                                                      |                                                                                        |             | martha.bandivas                                                                  |
| Timesheet/Lo<br>if you need to adjust<br>Date to adjust: | eave adjustment (up<br>more days you can submit mul<br>Reported Code/Hours:<br>- Select a Date from the<br>- Select a Date from the | to 5 days)<br>tiple requests<br>Adju<br>left - V - Si<br>left - V - Si | ist Earn Code:<br>elect Earn Code -                                                    | Adjust Hour | s: Account Code<br>- Select Account                                              |

# Once you have completed all the information, submit your request for approval.

| Timesheet<br>Year | /Le                       | ave selection<br>Pay Period                                                 |    |                        |               |                                  |
|-------------------|---------------------------|-----------------------------------------------------------------------------|----|------------------------|---------------|----------------------------------|
| 2024              | `                         | Aug 11 - Sep 10                                                             | `  | <mark>~</mark>         |               | martha handiyas                  |
| Timesheet         | <mark>/Le</mark><br>ljust | ave adjustment (up to 5 days)<br>more days you can submit multiple requests |    |                        |               |                                  |
| Date to adjust    | :                         | Reported Code/Hours:                                                        | Ad | djust Earn Code:       | Adjust Hours: | Account Code                     |
| 08/12/2024        | 15                        | UNREPORTED DATE ~                                                           | Be | ereavement ~           | 5             | 11001-103-2107-6730 ~            |
| 11                | 15                        | - Select a Date from the left - $\sim$                                      | -  | Select Earn Code - V   | 0             | - Select Account - V             |
| 11                | 15                        | - Select a Date from the left - $\sim$                                      | -  | Select Earn Code - V   | 0             | - Select Account - V             |
| 11                | 15                        | - Select a Date from the left - V                                           | -  | Select Earn Code - V   | 0             | - Select Account - V             |
| 11                | 15                        | - Select a Date from the left - $$                                          | -  | Select Earn Code - 🗸 🗸 | 0             | - Select Account - V             |
| Reason for Ad     | justr                     | nent:                                                                       |    |                        |               |                                  |
|                   |                           |                                                                             |    |                        |               | <ul> <li>•</li> <li>•</li> </ul> |
| Submit            |                           |                                                                             |    |                        |               |                                  |

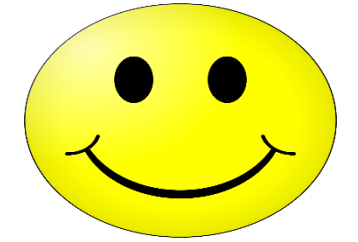